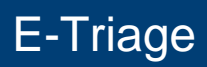

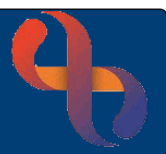

## Contents

| E-Triage Overview                                                        | 1 |
|--------------------------------------------------------------------------|---|
| Locating the E-Triage Reports                                            | 1 |
| Check CCG & Referral Document from Triaging Management (1a) Report       | 2 |
| Complete the Triage form                                                 | 2 |
| Decision to Accept                                                       | 3 |
| Decision to Reject                                                       | 4 |
| Decision of Pending                                                      | 4 |
| Viewing BCHC Specialty Triaged Referral Awaiting Appointment (1b) Report | 5 |
| Refreshing the Report                                                    | 5 |
|                                                                          |   |

### **E-Triage Overview**

The E-Triage suite of reports allows staff to triage client referrals effectively. Tasks can be allocated to other members of the team e.g., Administrators. The reports and form can be located via the main Rio menu.

## Locating the E-Triage Reports

- Click Menu
- Click Clinical Services

A list of E-Triage reports displays

• Click 1a – Specialty Referral Triaging

A new window will open

- Click Select Specialty Group drop down & select your Division
- Click OK
- Click Select Specialty drop down & select your Service
- (If applicable, click **Select District or Group** & select required district/group)
- Click OK

The BCHC Referral Triaging Management (1a) Report displays, showing new/pending referrals awaiting triage

| NHS/Client<br>No | Client<br>Name           | DoB            | Referred To<br>Team | Referral<br>Received Date | Referral<br>Reason | Referral<br>Comment | Hold<br>Reason | Days<br>Waiting | Waiting<br>List | View<br>Document                      | Triage<br>Form | Refresh        |
|------------------|--------------------------|----------------|---------------------|---------------------------|--------------------|---------------------|----------------|-----------------|-----------------|---------------------------------------|----------------|----------------|
| <u>1041989</u>   | Miss Patient<br>One TEST | 17 Feb<br>2018 | WMR FES             | 15 Aug 2022 09:00         |                    |                     |                | 2               | Waiting List    | <u>Client Document</u><br><u>View</u> | Record New     | <u>Refresh</u> |
| <u>1041989</u>   | Miss Patient<br>One TEST | 17 Feb<br>2018 | WMR FES             | 16 Aug 2022 09:00         |                    |                     |                | 1               | Waiting List    | <u>Client Document</u><br><u>View</u> | Record New     | Refresh        |

| 1a - Specialty Referral Triaging | 公  |
|----------------------------------|----|
| 1b - Specailty Referral Awaiting | ☆  |
| 1c - Follow-Up Appointment Ma    | ☆  |
| 1d - Investigations Sent Report  | ☆  |
| 1e - Referral Actions Management | 57 |

# E-Triage

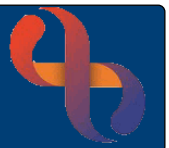

## Check CCG & Referral Document from Triaging Management (1a) Report

• Locate your client and click NHS/Client No

The Clinical Portal - Client's View displays in a new window

- Click the Summary tab
- Locate **Demographics** pane (left)
- Click the Full Name link

The client's Demographic Details screen will display

- Scroll down to view the CCG of Client Address
- Click X to close window and return to the BCHC Referral Triaging Management (1a) Report
- Click Client Document View
- Click Referral document
- (Click Open)

View the contents of the document and triage

• Click X

# Complete the Triage form

Click <u>Record New</u>

The Triage form displays in a new window

| T. Patient On  | e (Miss) 17 Feb 2018 ( | (4 year(s), 6 month(s) ) | Female   | NHS.       | N/A          |                |              |                           | A       | A       | 0      | Actions    | Overview |
|----------------|------------------------|--------------------------|----------|------------|--------------|----------------|--------------|---------------------------|---------|---------|--------|------------|----------|
| MR FES Refe    | rral Triage            |                          |          |            |              |                |              |                           |         |         |        |            |          |
| Client         |                        |                          |          |            | т            | ST, Patient    | One (Miss) - | 1041989                   |         |         |        |            |          |
| Date/time      |                        |                          |          |            | 1            | August 20      | 22 13:10     |                           |         |         |        |            |          |
| Referral       |                        |                          |          |            | 15           | Aug 2022 (     | 19:00 WMR FB | ES ( WMR FES FUNCTIONAL E | LECTRIC | AL STI) | NULATI | ON)        |          |
| Current Se     | ervices                |                          |          |            |              |                |              |                           |         |         |        |            |          |
| Team           | Referral Date          | Waiting List             | Referral | Reason     |              |                |              | Other Referral Reason     |         |         | Refer  | ralComment |          |
| WMR ACT        | 05 Nov 2021 10:12      |                          |          |            |              |                |              |                           |         |         |        |            |          |
| WMR ACT        | 05 Nov 2021 10:12      |                          |          |            |              |                |              |                           |         |         |        |            |          |
| WWR BNRT       | 27 May 2022 11:04      |                          | Birmingh | ham Neuro- | Rehab Assess | nent           |              |                           |         |         |        |            |          |
| WMR FES        | 15 Aug 2022 09:00      |                          |          |            |              |                |              |                           |         |         |        |            |          |
| WMR FES        | 16 Aug 2022 09:00      |                          |          |            |              |                |              |                           |         |         |        |            |          |
| CCG of GP Prac | tice                   |                          |          |            | N            | IS BIRMING     | HAM AND SOL  | JHULL CCG                 |         |         |        |            |          |
| Triage Out     | come                   |                          |          |            |              |                |              |                           |         |         |        |            |          |
| ···-ə          |                        |                          |          |            |              |                |              |                           |         |         |        |            |          |
|                |                        |                          |          |            | F            | lease Selec    | :            |                           |         |         |        |            |          |
|                |                        |                          |          |            | A            | ccept<br>eject |              |                           |         |         |        |            |          |
| Comments       |                        |                          |          |            | P            | ending         |              |                           |         |         |        |            | _        |
|                |                        | -                        |          |            |              |                |              |                           |         |         |        |            |          |
|                |                        |                          | Save     | •          | Clea         |                | Cance        | el                        |         |         |        |            |          |

# E-Triage

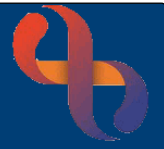

The mandatory date & time field completes automatically

Navigate to Triage Outcome section

There are 3 options for you to choose from Accept/Reject/Pending

# **Decision to Accept**

• Click Accept

Note the green 'Accepted' banner

• Select Referral Urgency/Patient Pathway

Some services may at this point my see an additional Patient Pathway picklist

The options selected from the Patient Pathway list will display different fields and options which will need to be completed

- Select the relevant options depending on the needs of your client
- Select Actions
- Select Assigned To
- Select Assigned Date & Time
- Enter Comments (if required)
- Click Add

The entry changes to green to indicate it has been added

• Click Save

Once saved the client is removed from **Referral Triaging Management (1a) Report** and the **Actions** display on the **BCHC Specialty Triaged Referral Awaiting Appointment (1b) Report**.

| Triage Outcome      |               |                |      |                                 |                |        |
|---------------------|---------------|----------------|------|---------------------------------|----------------|--------|
|                     |               | Accept         | ~    |                                 |                |        |
|                     |               |                |      | ACCEPTED                        |                |        |
| Referral Urgency    |               | Routine        | ~    |                                 |                |        |
| What happens next   | ?             |                |      |                                 |                |        |
| Action              | Assigned To   | Assigned Date  |      | Comment                         | Completed Date | Action |
| Add to waiting list | Clinician     | 17 August 2022 |      | Add a comment here if necessary | ()<br>()       | Delete |
| Please Select       | Please Select |                |      |                                 |                | Add    |
| Comments            |               |                |      |                                 |                |        |
|                     |               |                |      |                                 |                | ~      |
|                     |               |                |      |                                 |                |        |
|                     |               |                |      |                                 |                | $\sim$ |
| ABC                 |               |                | Save | Clear Cancel                    |                |        |
|                     |               |                |      |                                 |                |        |

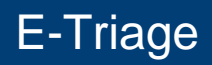

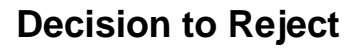

• Click Reject

Note the red 'Rejected' banner

- Select Discharge Reason
- Select Actions
- Select Assigned To
- Select Assigned Date & Time
- Enter Comments (if required)
- Click Add

The entry changes to green to indicate it has been added

• Click Save

| Triage Outcome   |                 |                         |                       |                |        |  |  |  |  |  |
|------------------|-----------------|-------------------------|-----------------------|----------------|--------|--|--|--|--|--|
|                  | Reject          | V                       |                       |                |        |  |  |  |  |  |
| REJECTED         |                 |                         |                       |                |        |  |  |  |  |  |
| Discharge Reason | Discharged      | - Moved out of the area |                       | <b>~</b>       |        |  |  |  |  |  |
| Action           | Assigned To     | Assigned Date           | Comment               | Completed Date | Action |  |  |  |  |  |
| Other 🔽          | Admin 🗸         | 17 August 2022          | Send Rejection letter |                | Delete |  |  |  |  |  |
| Please Select    | Please Select 🗸 |                         |                       |                | Add    |  |  |  |  |  |
| Comments         |                 |                         |                       |                |        |  |  |  |  |  |
| ~                |                 | Sauce                   |                       | -              |        |  |  |  |  |  |
|                  |                 | Save                    | Clear                 |                |        |  |  |  |  |  |

When the Rejection outcome has been saved, the client remains on the **BCHC Referral Triaging Management (1a) Report**. However, all actions are displayed on **BCHC Specialty Triaged Referral Awaiting Appointment (1b) Report**.

#### **Decision of Pending**

The decision of 'Pending' allows actions and comments to be recorded against the referral but keeps the referral on the **Referral Triaging Management (1a) Report.** 

All Pending referrals will remain on the **Referral Triaging Management (1a) Report** until an outcome of either Accepted or Rejected is recorded.

Please note: **Pending** referrals are **not fully triaged** and the correct triage outcome **must be recorded as soon as possible**.

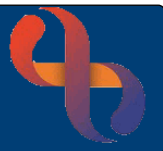

# E-Triage

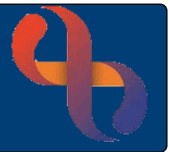

# Viewing BCHC Specialty Triaged Referral Awaiting Appointment (1b) Report

This report displays **all Actions** recorded on the **Triage** forms that <u>do not</u> yet have a **Completed Date** 

• Click Menu

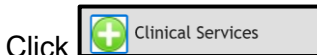

- Click 1b Specialty Referral Awaiting Appointment
- Click Specialty Group
- Click OK
- Click Specialty
- Click OK

#### BCHC Specialty Triaged Referral Awaiting Appointment (1b) Report displays

• Click Edit Record located in the Triaged Record column of the report

| What happenst? |                     |             |                |         |                |        |  |  |  |  |
|----------------|---------------------|-------------|----------------|---------|----------------|--------|--|--|--|--|
|                | Action              | Assigned To | Assigned Date  | Comment | Completed Date | Action |  |  |  |  |
|                | Add to waiting list | Clinician 🔽 | 24 August 2022 |         | 24 August 2022 | Delete |  |  |  |  |

All actions must be addressed promptly, and the Completed Date added

This then removes the action from **BCHC Specialty Triaged Referral Awaiting Appointment** (1b) Report.

# **Refreshing the Report**

- Click Refresh
- Click Specialty Group
- Click OK
- Click Specialty
- Click OK

The report will reload to the most up to date view.